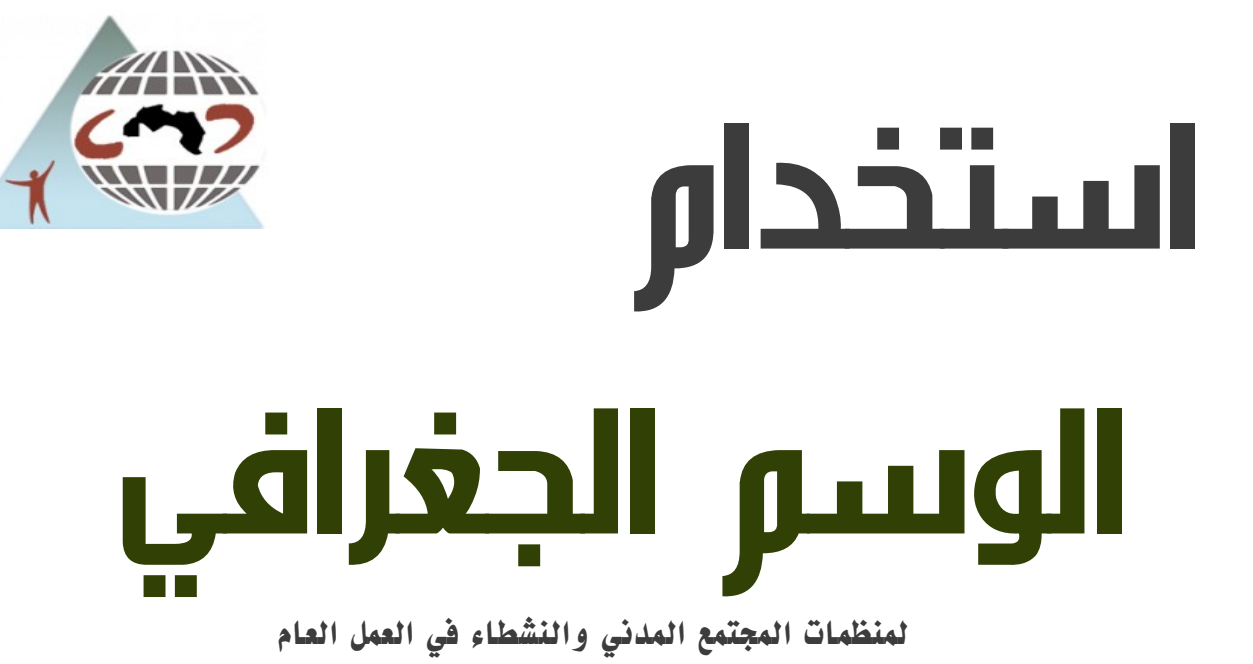

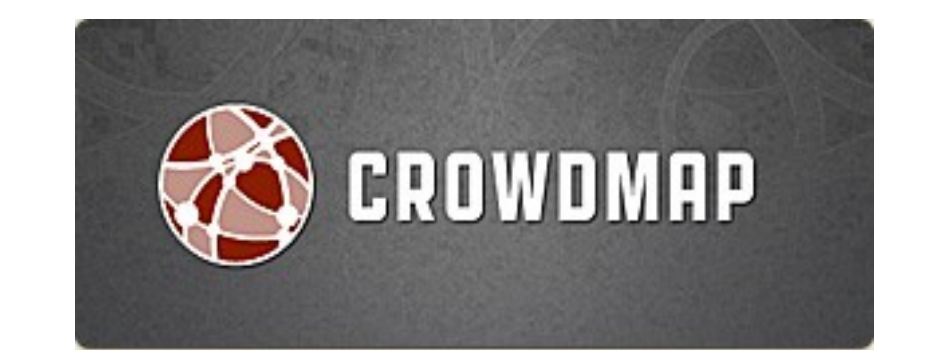

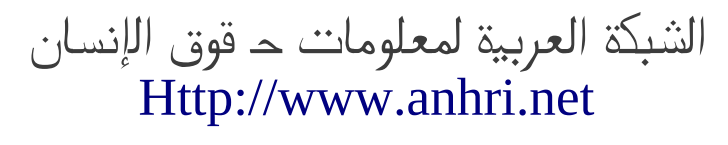

إعداد : محمد الطاهـر

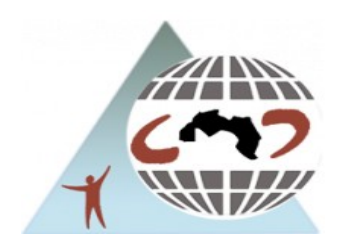

هذا المحتوى منشور برخصة المشاع الإبداعي المنسوب للمصدر لغير الأغراض الربحية، الإصدارة ٣.٠ غير المُوَطَّنة.

تم إعداد هذا العمل بالاعتماد على نظام تشغيل حر (ubuntu) بإستخدام برنامج LibreOffice وبرنامج Gimp وإضافة screengrab لمتصفح فيرفوكس

### ما هو الوسم الجغرافي geotagging؟

تحديد الموقع الجغرافي أو geotagging هي خاصية ربط المعلومات الجغرافية للمكان بالوسائط مثل الصور والفيديو التي غالبا ماتكون أحداثيات خط الطول والعرض ويشمل اسم المكان والمسافة, غالبا يستخدمها المصورون لتحديد مكان ألتقاط الصورة جغرافيا.(من الموسوعة الحرة،وكيبيديا العربي)

يمكن أن نوضح الفكرة ببساطة، هناك ما يعرف بخطوط الطول ودائر العرض وهي خطوط ودوائر وهمية حول الكرة الأرضية، يمكن من خلالها أن يتم تحديد الأماكن من خلال تقاطع الخطوط الطولية مع الدوائر العرضية، ما علاقة هذا بما نحن بصددة الآن؟

الموضوع بسيط نفترض مثلا أنك تتجول في شوارع القاهرة وقمت بالتقاط صورة لميدان التحرير، يمكنك بسهولة أن تقوم برفع الصورة على الإنترنت وربطها بمكان إلتقاطها – ميدان التحرير – ثم التقطت صورة لميدان طلعت حرب وقمت أيضا بربطها على خريطة على الإنترنت، وكذلك ميدان رمسيس، تخيل أن الثلاث صور تم وضعهم على خريطة واحدة بشكل أو بآخر.

حسنا، الآن بجانب صورة ميدان التحرير سنكتب نبذه عن المكان وكذلك مع الصورتين الآخرتين، ثم نقوم بربط كل نبذة بالمكان المخصص لها، الآن نمتلك خريطة مقسم عليها ثلاث أماكن، ميدان الحرير، طلعت حرب، رمسيس، كل مكان لة صورة وعلية نبذة من بضع كلمات توضح معلومات أكثر عن المكان.

ماذا لو أخذنا مقطع فيديو من كل ميدان من الثلاثة لتوضيح مدى الازدحام المروري مثلا؟ ثم ربطناها بالخريطة التي أنشأناها؟ إذن سيكون لدينا خريطة مصنف عليها ثلاث ميادين كل ميدان يوجد عنه نبذة وله صورة ومقطع فيديو يوضح الحالة المرورية له.

مثال آخر، يمكن مثلا أن يتم عمل خريطة موزع عليها فروع البنوك الموجودة في القاهرة، وعمل علامة لكل مميزة لكل بنك، مع وضع مجموعة من الصور و لمحة عن الخدمات المصرفية التي يقدمها كل بنك، مما يوفر على عملاء هذة البنوك سهولة في الوصول لأقرب الفروع عن طريق الخريطة،بل ومعرفة الخدمات التي يقوموا بتقديمها من خلال نفس الخريطة.

مثال أخير، لنفترض أن هناك مجموعة من المتطوعون قرروا عمل خريطة للحالة المرور في شوارع القاهرة، يمكنهم مثلا إستخدام الوسم الجغرافي في إنشاء خريطة توضح الأماكن الأكثر إزدحاما في القاهرة، يمكنهم أن يستخدموا اللون الأحمر للشوارع الأكثر إزدحاما، وأزرق للمناطق المتوسطة، و أخضر للأماكن التي لا يوجد بها أي إزدحام، وهكذا.

إذن الخلاصة هي أنة يمكن إنشاء خريطة كاملة تتيح ربط الموقع بالمعلومات الخاصة بهذا الموقع، مع الإنتباة إلى أن هذه المعلومات يمكن أن تكون، نص أو فيديو أو صورة أو حتى أكواد برمجية.

# كيف يمكن الإستفادة من الوسم الجغرافي؟

يمكن الاستفادة منة باكثر من طريقة، حيث أن الفكرة الأساسية لة هى ربط المكان بالمعلومة، لذلك يمكن أن تستفيد منظمات المجتمع المدني والنشطاء فى الحركات الإجتماعية والسياسية مثلا:

١- يمكن للمنظمات التي تعمل على الحقوق البيئية إستخدامها في أرشفة المعلومات على خريطة أن يتم تقسيم الأماكن التي بها تلوث زائد مثلا، أو أن يتم عمل خريطة توضح الأماكن المهددة بكوارث بيئية، أو توضيح أماكن الموارد الطبيعية التي يجب الحفاظ عليها وما إلى ذلك من إستفادات.

٢- يمكن للمنظمات التي تعمل على مراقبة الإنتخابات أن تستغلها في عمل مراقبة إلكترونية للإنتخابات كما حدث في الإنتخابات البرلمانية المصرية ٢٠١٠. سنة منالية السلبيانية المسلبية السلبية المصرية ٢٠١٠.

٣-ُ في حالة المنظمات التيّ تعمل على الدعم القانوَني للنشطاء يمكن إنشاء خريطة توضح أماكن الإعتقالات، أو الأماكن المطلوب وجود محاميين فيها وما إلى ذلك. عُـأُـ بالتيا

٤- أحد التجارب مصرية قامت بها المبادرة المصرية للحقوق الشخصية فأخرجت خريطة موزع عليها الأماكن التي حدثت بها فتن طائفية ٥- جريدة المصري اليوم أخرجت خريطة توضح فيها أماكن إنقطاع الكهرباء عن المواطنين. ٦- عدد من النشطاء المصريين قاموا بإنشاء خريطة للتحرش الجنسي فى مصر حيث يمكن للمتعرضات للتحرش الجنسي إرسال رسائل لهذة الخريطة.

## كيف يمكنني عمل مثل هذه الخرائط؟

يوجد موقع يقدم هذة الخدمة مجانا إسمة <u>http://www.crowdmap.com</u> يمكنك أن تستفيد وهو مبنى على برمجية حرة إسمها ushahidi للحصول على معلومات أكثر عن هذه البرمجية يمكنك مطالعة هذا الموقع <u>http://www.ushahidi.com</u>

كيف يمكنني إستخدام موقع crowdmap?? هذا العمل فى الأساس تم إخراجة كشرح تقني لإستخدام موقع crowdmap يمكنك إستكمال هذا الدليل الآن للبدأ فى تعلم التعامل مع crowdmap.com

|                                                                                                    | Have an account? Sign In           |                                                                                                    |
|----------------------------------------------------------------------------------------------------|------------------------------------|----------------------------------------------------------------------------------------------------|
| CROWDMAP ***                                                                                                    | Home FAQ Features About Contact Us | كيف أحصل على موقع في crowdmap.com                                                                                                    |
| <ul> <li>Crowdmap allows you to</li> <li>Collect information from cell phones, news and the web.</li> <li>Aggregate that information into a single platform.</li> <li>Visualize it on a map and timeline.</li> </ul> | ► Play Slideshow                   | يمكنك الحصول على موقع فى crowdmap<br>مجاني، كل معليك فعلة أن تذهب لموقع<br>Http://www.crowdmap.com<br>ثم قم بالضغط على sign up for free للرئيسية<br>الموجودة في منتصف الصفحة الرئيسية<br>تظهر لك بعدها صفحة يهذا الشكل قم بملئها<br>لتحصل على موقع في crowd map |
| Sign up fo                                                                                                    | r your free Crowd                  | imap account                                                                                                    |
| Fill out the fo<br>Crowdmap.                                                                                                    | rm below to set up yo              | our own deployment of                                                                                                    |

## Create Your Account

| First name       | الإسم الأول mo                   |
|------------------|----------------------------------|
| Last name        | eltaher الإسم الثاني             |
| Email            | البريد الإلكتروني mo@egymasr.com |
|                  | This will also be your username. |
| Password         | كلمة المرور                      |
|                  | Use 4 to 32 characters.          |
| Confirm Password | اعادة كلمة المرور                |

# Create Your Deployment Address

Each deployment has it's own web address. No spaces, use letters and numbers only.

| رابط الموقع، http:// <b>motest</b>                    | .crowdmap.com/                       |  |  |  |  |  |  |
|-------------------------------------------------------|--------------------------------------|--|--|--|--|--|--|
| في حالة كتابتكَ كلمة test مثلا سيصبح رابط موقعَك بهذا |                                      |  |  |  |  |  |  |
| http://test.crowdma                                   | الشكل com.                           |  |  |  |  |  |  |
| Enter Your Deployment Details                         |                                      |  |  |  |  |  |  |
| Deployment Name                                       |                                      |  |  |  |  |  |  |
| إسم الموقع test                                       |                                      |  |  |  |  |  |  |
| Deployment Tagline                                    |                                      |  |  |  |  |  |  |
| شعار الموقع test                                      |                                      |  |  |  |  |  |  |
| على شروط الخدمة Accept Terms                          | لا تنسى الموافقة                     |  |  |  |  |  |  |
| I have read and agree to the Website                  | <u>Ferms of Use</u>                  |  |  |  |  |  |  |
| ، الحقول<br>finish & Create Deployment finish&c       | بعد إنتهاء من جميع<br>إضغط على reare |  |  |  |  |  |  |

| est ACTIVE<br>st<br>dmin Dashboard   Change admin password:<br>eactivate                                                                              | •••••                                    | ••••• go                                                                                                    | لخطوات السابقة<br>لصفحة الإدارة<br>عمل إعدادات<br>إضغط على<br>Admin dash                           | يد إتمام ال<br>ستتحول<br>للبدء في<br>موقعك<br>board |
|----------------------------------------------------------------------------------------------------|------------------------------------------|----------------------------------------------------------------------------------------------------|----------------------------------------------------------------------------------------------------|-----------------------------------------------------|
| Username:<br>motest<br>Password:<br>Stay logged in on this computer?<br>Log In<br>Forgot your password?                                               |                                          | ، صفحة<br>مستخدم<br>تحكم<br>لكتروني<br>كإسم                                                                     | ة السابقة تظهر لك<br>لها بإدخال اسم ال<br>مرور للدخول لوحة<br>موقعك<br>متتخدم البريد الإ<br>مستخدم | د الخطوة<br>م من خلا<br>كلمة الم<br>لذي وض          |
| حة تحكم موضعك كما بالشكل التا<br>Dashboard Reports Messages S<br>Dashboard<br>Reports Timeline<br>View: <u>Today   Past Month  </u>                   | لرئيسية للو<br>tata Addo                 | نظهر لك الصفحة ال<br>ons<br><b>Quick Stats</b><br>بالموقع <u>Reports</u>                                        | خطوة السابقة سن<br>Settings Mani<br>عدد التقرير الموجودة                                           | د إتمام ال<br>age Users                             |
| 0.8                                                                                                    |                                          | Not Approved<br><u>Categories</u> ۴<br>نقاریر Locations                                                         | الأقسا<br>الموقع التي وضعت عليها                                                                   | (0)<br>4<br>1                                       |
| 0.4<br>0.2<br>2:00:00<br>Recent Reports<br>12:00 PM <u>Hello Ushahidi!</u><br>Welcome to Ushahidi. Please replace this report with<br>a usfi incident | View All   S<br>ACTIVE: V<br>VERIFIED: V | <ul> <li>News Feeds</li> <li>Messages</li> <li>SMS</li> <li>Email</li> <li>Twitter</li> <li>Laconica</li> </ul> | عدد الأخبار<br>اعدد الرسائل عن<br>طريق الموبايل<br>البريد الإلكتروني<br>التويتر                    | O<br>(0)<br>(0)<br>(0)<br>(0)                       |
| a valid incident                                                                                                    | SOURCE:  View all reports                | News Feeds                                                                                                    | View /                                                                                             | All I 🖾                                             |

Get Help الآن سنقوم بالبدأ في عمل إعدادات للموقع FAQ's Forum Search قم بالضغط على <u>s</u>ettings للدخول إلى إعدادات الموقع Settings Manage Users بٍعد الخطوة السابقة تظهر لكِ صفحة يمكنك أن تتحكم ّفيها بالإعدادات ّالأساسية للموقع Dashboard Reports Addons Messages Stats Settings Manage Use Website Map SMS Email Themes API Site Settings SAVE SETTINGS CANCEL Site Name ? إسم الموقع test Site Tagline? شعار الموقع test Site Email Address ? البريد الإلكتروني الذي يمكن للزوار إرسال التقارير علية البريد الإلكتروني الذى يرسل إلية تنبيهات بالتقارير الجديدة ؛ Alerts Email Address رسالة تظهر في صدر الموقع ? Site Message ضع جملة توضح فيها رخصة إستخدام ?Site Copyright Statement الموقع إختر اللغة التي تريدها، يوجد في الموقع دعم للغة العربية Site Language ? (Locale) English (US) هل ترید إظاهر صفحة ? Display Contact Page إتصل بنا؟ YES 🔻 عدد ظهور التقارير في**؛ Items Per Page - Front Eng** صفحة لزوار الموقع Items Per Page - Admin ? عدد ظهور التقارير فی کل صفحة بالنسبة لمدير الموقع 20 Items 🔻 Allow Users To Submit Reports ? هل تسمح للزوار بإرسال التقارير؟ أم فقط المديرين من لهم صلاحية إضافة التقارير Allow Users to Submit Comments to Reports ? هل تريد أن تسمح للزوار بإضافة ▼ YES-AUTO APPROVE تعليقات على التقارير؟ ? Include RSS News Feed on Website Include RSS News recu vii محمد الموقع على خدمة التقيمات؟ التلقيمات؟ Enable Statistics (Stored on Ushahidi's server)? هل تريد أن يكون هناك خاصية إحصائيات للموقع؟ 🔻 YES Cluster Reports on Map ? NO -**Default Color For All Categories ?** CC0000 Cache Pages ? NO -Cache Pages Lifetime ? 30 Minutes 🔻 Google Analytics ? Web Property ID - Formato: UA-XXXXX-XX Twitter Search Terms ? Hashtags - Separate with commas **Akismet Key** Prevent comment spam using <u>Akismet</u> from Automattic. You can get a free API key by registering for a <u>WordPress.com user account</u>.

SAVE SETTINGS CANCEL

| /                                                                                                    |                                                                                                    |                                                                                     |
|----------------------------------------------------------------------------------------------------|----------------------------------------------------------------------------------------------------|-------------------------------------------------------------------------------------|
| ashboard Reports Messag                                                                                                    | es Stats Addons                                                                                                    | Settings Manage U                                                                   |
| Website Map SMS Email Them                                                                                                    | es API                                                                                                    |                                                                                     |
| التي بالشكل والمكان الذي<br>g لان موقع crowdmap                                                                                                    | ک من خلالها أن تقوم بإعداد الخريطة<br>ستحتاج فيها أن تمتلك بريد على mail<br>google maps                                                               | تح لك صفحة جديدة يمكنك<br>ة، لاحظ أن هذة الخطوة ب<br>د في الخرائط على خدمة          |
| ashboard Reports Messag                                                                                                    | es Stats Addons                                                                                                    | Settings Manage U                                                                   |
| Website Map SMS Email Them                                                                                                    | es <u>API</u>                                                                                                    |                                                                                     |
| ظهر Map Settings                                                                                                    | قم بإختيار الدولة التي تريدها أن ت<br>في الخريطة من هنا                                                                                               | SAVE SETTINGS CANCEL                                                                |
| Default Location ?<br>Please select a default country.                                                                                                    | <b>Configure Map</b> ?<br>Default Zoom Level Def                                                                                                    | من هنا يمكنك أن تتحكم ف<br>قصيحيال مافترعا                                          |
| Kenya                                                                                                    |                                                                                                    | فرب وبعد المسافة عنك<br>الخريطة                                                     |
| Retrieve Cities From Geonames                                                                                                    | 0 4 8 12 16 20<br>Latit                                                                                                    | قم بتجربتها لتحصل على                                                               |
| Does this Ushahidi Deployment Span Multiple<br>Countries?<br>O Yes  O No                                                                                                    | Preview<br>Click and drag the map to set your exact location                                                                                          | افضل شدل للحريصة                                                                    |
| Map provider ?<br>Setting up your map provider is a<br>straight- forward process. Select a<br>provider, obtain an API key from the<br>provider's site, and enter the API key<br>Step 1: Select a Map Provider<br>Google Maps Normal V | هام جدا<br>منحتاج للحصول على api من<br>جب أن تكون تمتلك حساب<br>على Gmail<br>على <u>get an API Key</u><br>فحة في خرائط جوجل التي<br>لحصول على API Key | فى هذه الخطوة س<br>خرائط جوجل ، يج<br>قم بالضغط<br>عندها ستنتقل لصف<br>يمكنك منها ا |
| Step 2: Get an API Key<br>Get an API Key                                                                                                    | فحة قم بالضغط على<br>لموجودة في أسفل الصفحة م<br>يسي وضع رابط موقعك بها                                                                               | من هذه الص<br>Generate API key ا<br>ستنتقل لها، ولا تن                              |
| Step 3: Enter the new API Key                                                                                                    | الـ <u>API Key بهذا الشكل</u>                                                                                                    | ستلاحظ ظهور                                                                         |
| Up Sino Auronihi ( A Ospada                                                                                                    | م المعان<br>فظ هذة الإعدادات<br>Estat                                                                                                    | trial دم بسخه و<br>ها                                                               |
|                                                                                                    | Kibera slum                                                                                                    | X I I I I I I I I I I I I I I I I I I I                                             |

ABQIAAAAAQ5WB2pKl7\_C7lW4JB0B0hS0sS4VDovx2xz0UBYr0e5vL4VNMxSWtnr8wT6xgAYTFjjUXQTs\_VxMMA

Note: for more information on the API key system, consult <u>http://code.google.com/apis/maps/faq.html#keysystem</u>.

| يتيح موقع crowd map إرسال التقارير عبر sms و الـE-maiL و twitter hashtag ونظرا لأن خطوات |
|------------------------------------------------------------------------------------------|
| إستخدام الـsms له طريقة خاصة في الإعداد فلا يسعني هنا أن أذكر الطريقة كاملة، لكن يمكنك   |
| يمكنك الإضطلاع على الرابط التالي لمعلومات أكثر عن إستخدام الـsms:                        |
| http://www.frontlinesms.com                                                              |
| أما بخصوص إستقبال التقارير عبر الإميل فيمكنك وضع بيانات الإميل الذي تريد الإستقبال علية  |
| من settings ثم E-mail تفتح لك صفحة قم بوضع بيانات البريد الذي تريد إستقبال التقارير علية |
| فيه                                                                                      |
|                                                                                          |

| Dashboard Reports Messages Stats Addons                              | Settings Manage Users   | Dashboard Reports Messages Stats Addons                                                                                                    | Settings Manage Users                                       |
|----------------------------------------------------------------------|-------------------------|----------------------------------------------------------------------------------------------------|-------------------------------------------------------------|
| <u>Website Map SMS Email Themes API</u>                              |                         | Website Map SMS Email Themes API                                                                                                    |                                                             |
|                                                                      |                         | Mail Server Settings                                                                                                    | SAVE SETTINGS CANCEL                                        |
| SMS Setup Options                                                    | SAVE SETTINGS CANCEL    | In order to receive reports by email, please input your email account settings below. Please r<br>address ( ), so your settings have to be associated with this email address. | note that emails will be received at your <u>site email</u> |
|                                                                      |                         | Mail Server Username ?                                                                                                    |                                                             |
| Default Sending Provider ? Provider text messaging rates may apply   |                         | Some servers require a complete email address                                                                                                    |                                                             |
| -Select One - v                                                      |                         | Mail Server Password ?                                                                                                    |                                                             |
|                                                                      |                         |                                                                                                    |                                                             |
| Fater all the scheme symptom that your are use to send to the        | inte very eveter helev  | Email account password                                                                                                    |                                                             |
| Enter all the phone humbers that users can use to send text messages | into your system below. | Mail Server Port ?                                                                                                    |                                                             |
| Phone 1: Enter the number without any + or dashes below              |                         | Common ports: 25, 110, 995 (Gmail POP3 SSL), 993 (Gmail IMAP SSL)                                                                                                    |                                                             |
|                                                                      |                         | Mail Server Host ?                                                                                                    |                                                             |
| Phone 2: Enter the number without any + or dashes below              |                         | Examples: mail.yourwebsite.com, imap.gmail.com, pop.gmail.com                                                                                                    |                                                             |
|                                                                      |                         | Mail Server Type ?                                                                                                    |                                                             |
| Phase 2                                                              |                         | Example: non3 iman                                                                                                    |                                                             |
| Phone 3: Enter the number without any + or dashes below              |                         | Mail Server SSL support?                                                                                                    |                                                             |
|                                                                      |                         | No v                                                                                                    |                                                             |
|                                                                      |                         | Enable or disable SSL connections                                                                                                    |                                                             |
|                                                                      |                         |                                                                                                    |                                                             |
| SAVE SETTINGS CANCEL                                                 |                         | SAVE SETTINGS CANCEL                                                                                                    |                                                             |

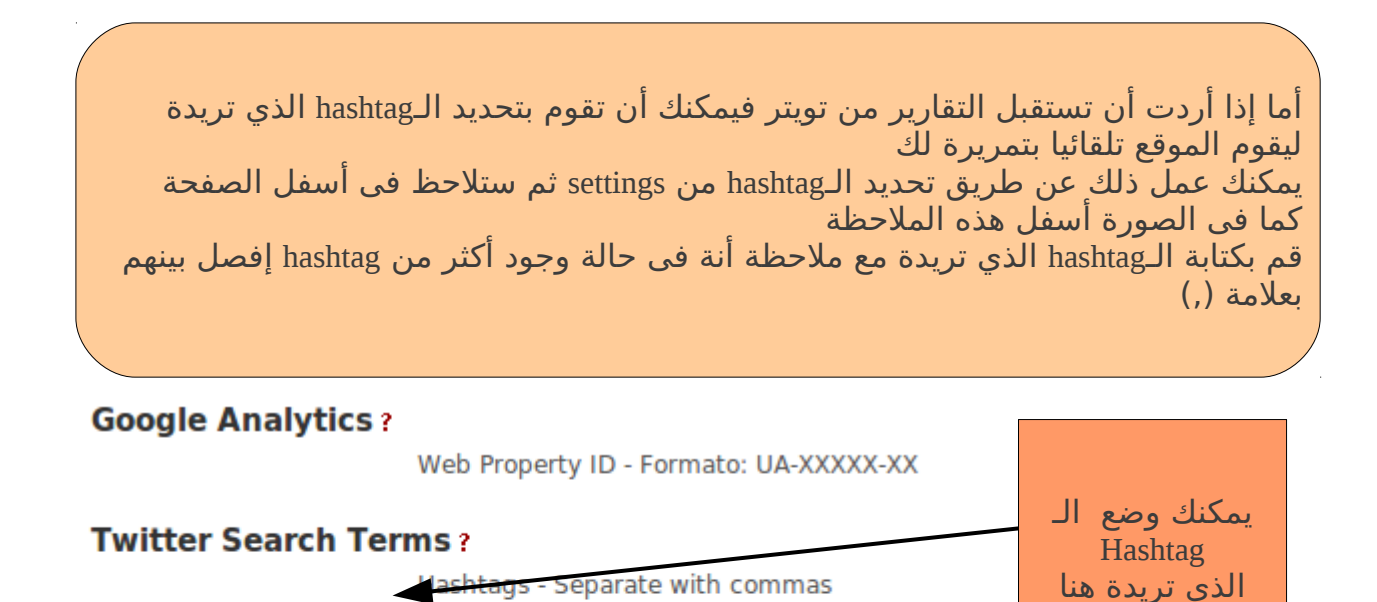

#### **Akismet Key**

Prevent comment spam using Akismet from Automattic.

You can get a free API key by registering for a

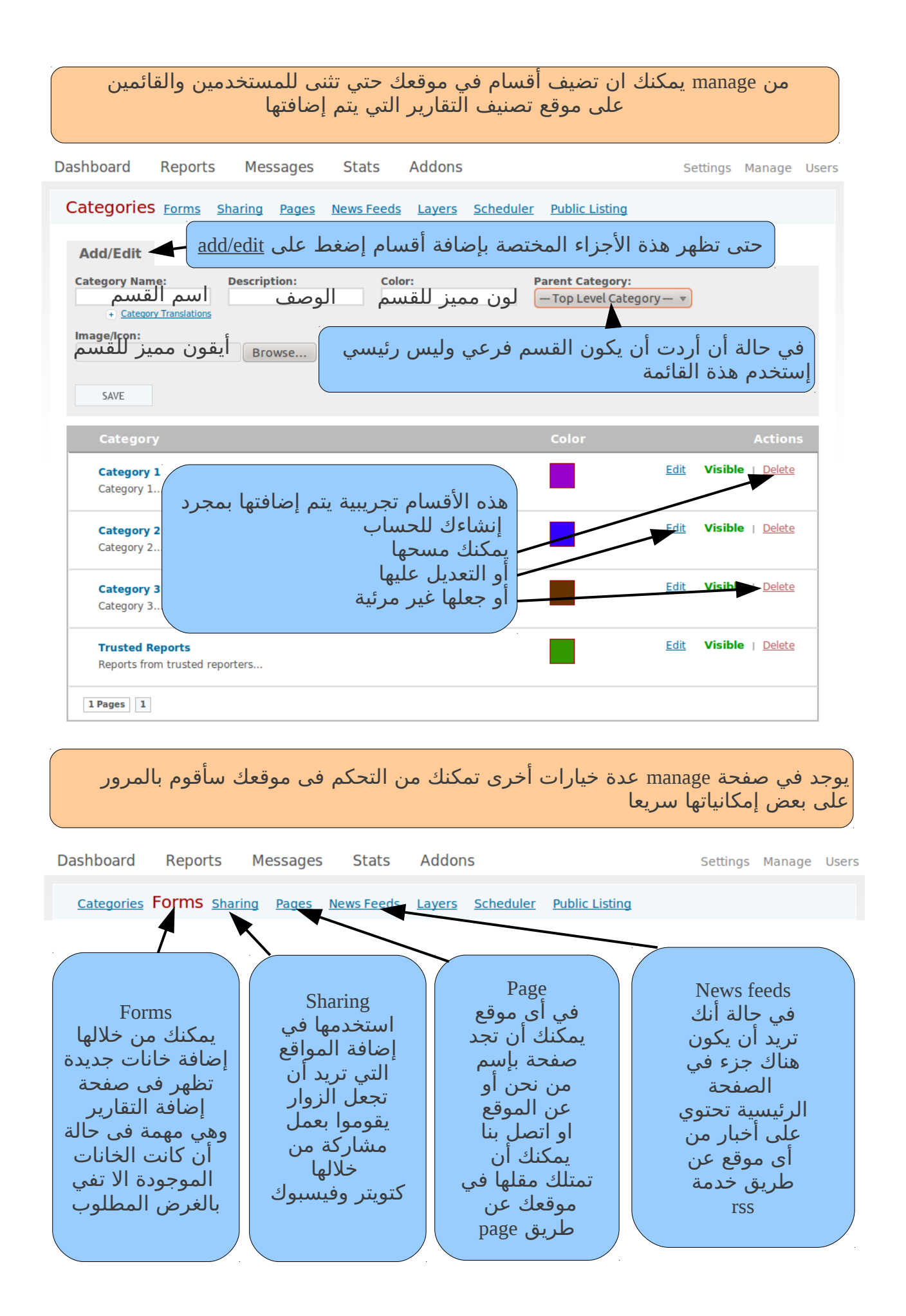

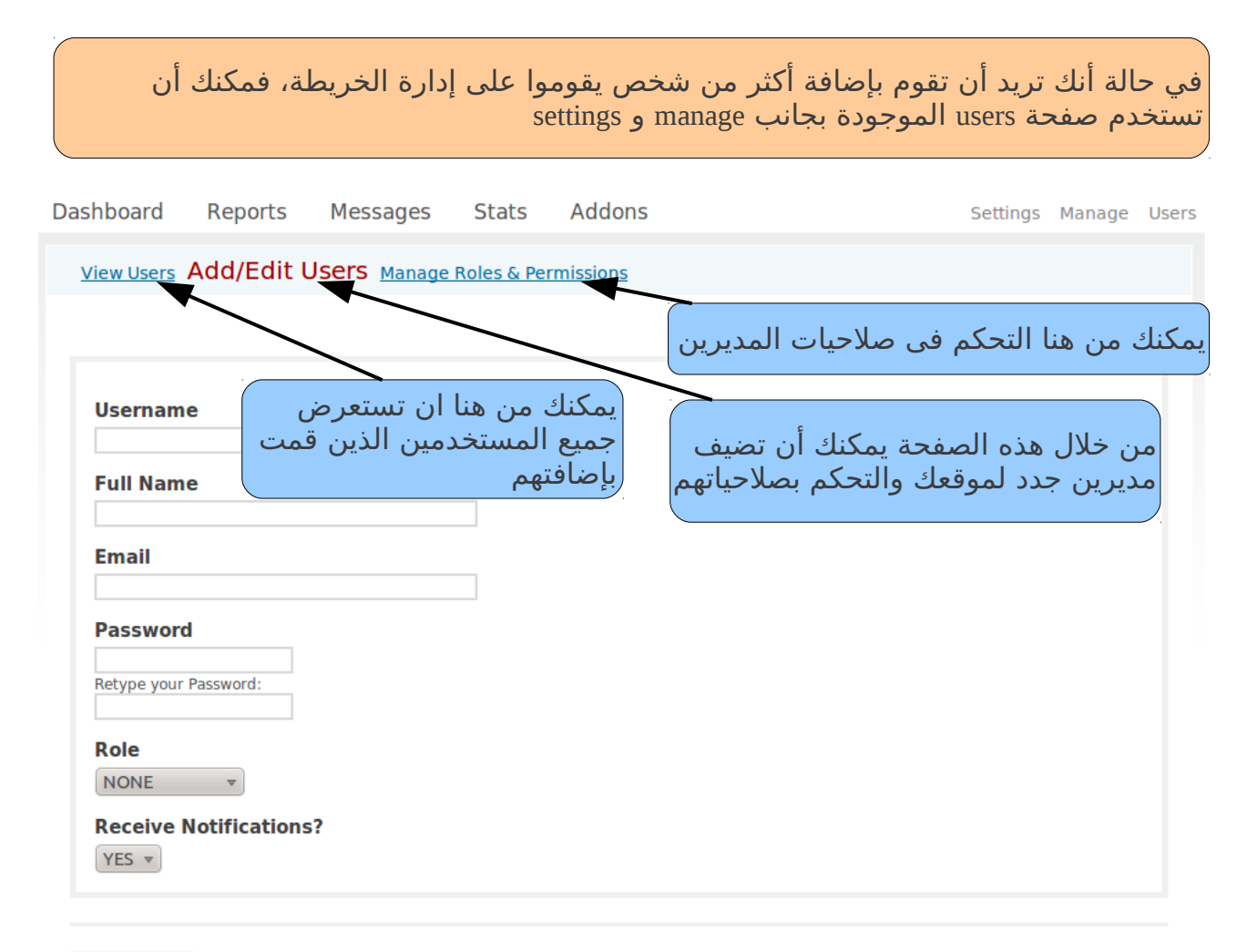

SAVE SETTINGS

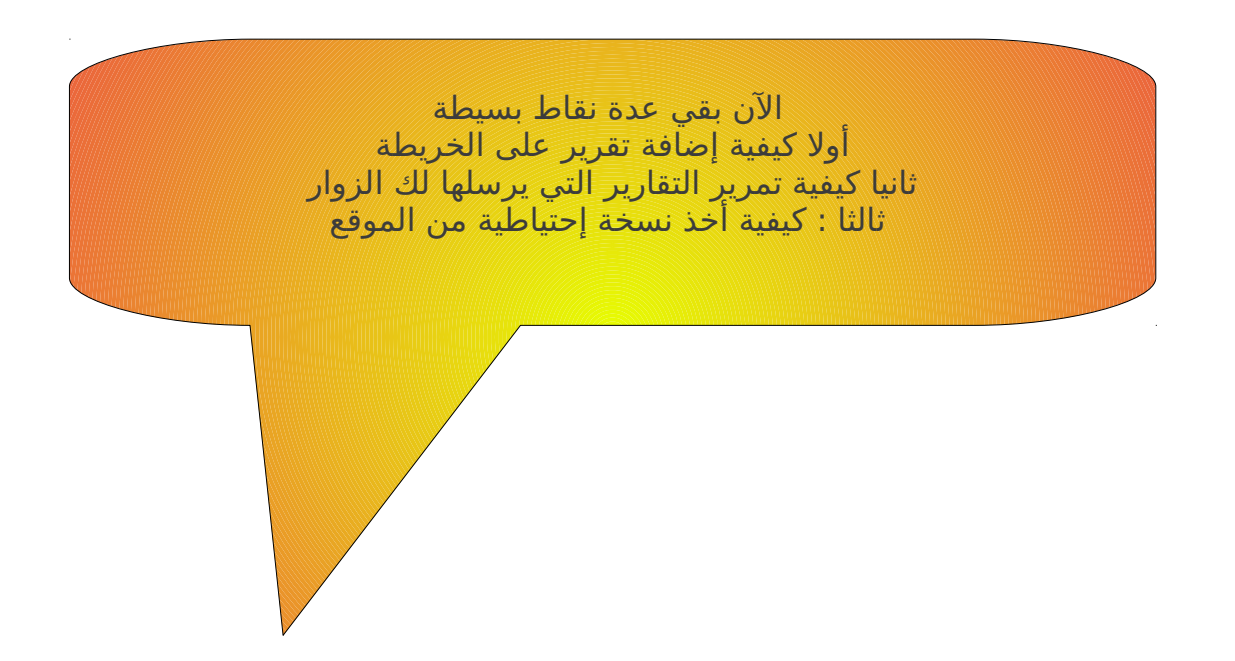

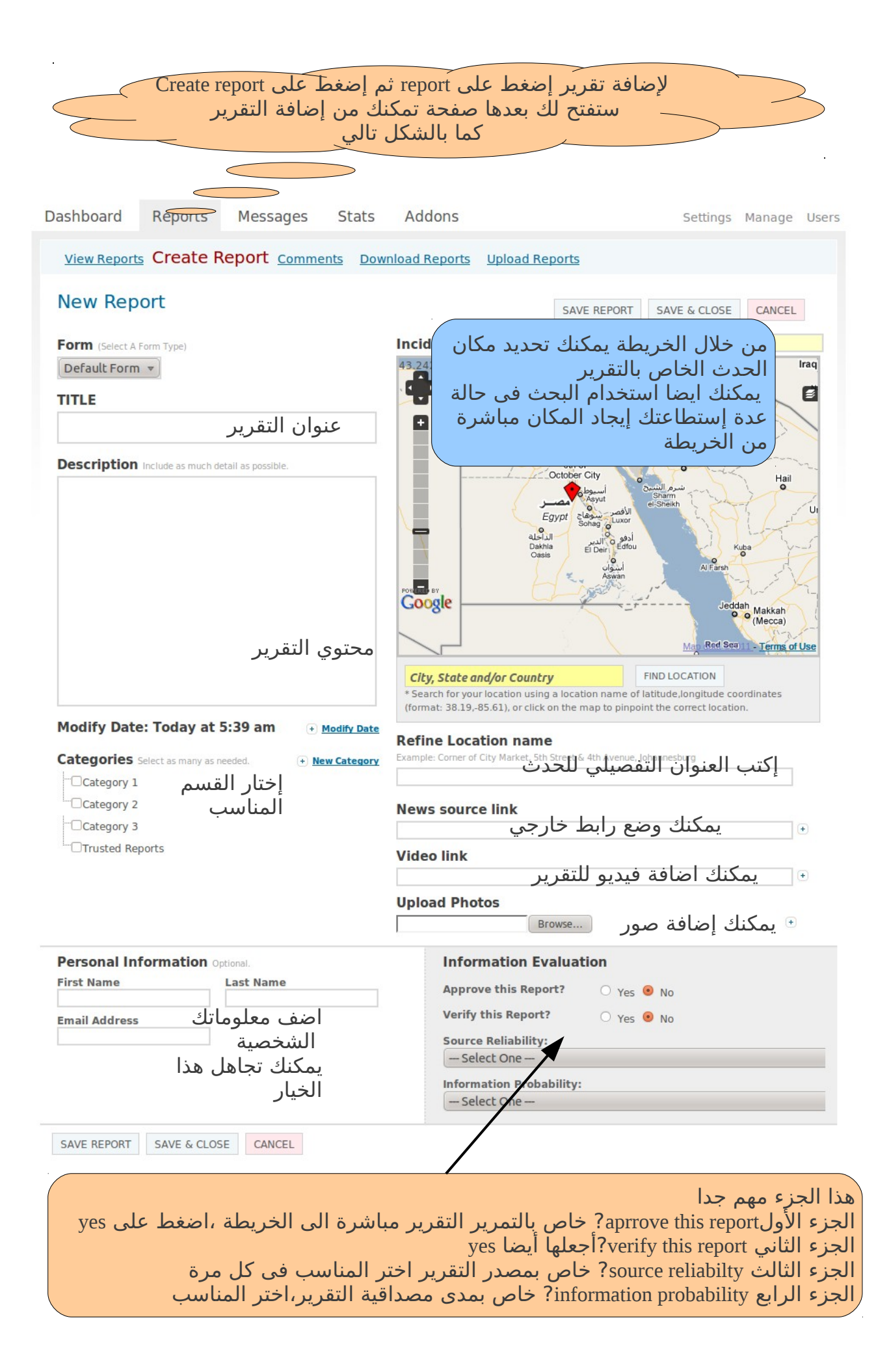

نأتي لخطوة أخرى جديدة، هي كيفية تمرير وإستعراض التقارير التي تأتي لك من زوار الموقع من خلال reports أختر view reports بعدها ستجد كل التقرير معروضة اماك يمكنك التعديل عليها أو حذفها لاحظ وجود waiting approval وهي الحزء الخاص بتمرير التقارير القادمة المن الزوار إضغط عليها ستجد صفحة بالشكل التالي

| Dashboard                                                                                                    | Reports                                          | Messages Sta                                                                         | ats A       | ddons                 |                                  |                                         | Settings                                                                      | Manage                                        | Users                                      |
|----------------------------------------------------------------------------------------------------|--------------------------------------------------|--------------------------------------------------------------------------------------|-------------|-----------------------|----------------------------------|-----------------------------------------|-------------------------------------------------------------------------------|-----------------------------------------------|--------------------------------------------|
| View Repo                                                                                                    | rts <u>Create R</u>                              | <u>eport</u> <u>Comments</u>                                                         | Downloa     | <u>d Reports</u>      | Upload R                         | eports                                  |                                                                               |                                               |                                            |
| Show all Approve                                                                                                    | Awaiting<br>Unapprove                            | Approval Awa                                                                         | iting Ve    | erificatio            | n                                |                                         |                                                                               |                                               |                                            |
| Report I                                                                                                    | Details                                          |                                                                                      |             |                       |                                  | Date                                    |                                                                               | Action                                        | s                                          |
| test     test More     Location: test     Categories: C     Edit Log: (                                                                          | 2<br>t, Egypt   Submitte<br>ategory 1<br>(0)     | ed By via <b>WEB</b>                                                                 |             |                       |                                  | 2011-01-17                              | Approve   Veri                                                                | f <u>y</u>   <u>Delete</u>                    |                                            |
| 1 Pages 1                                                                                                    |                                                  |                                                                                      | قرير        | ىب كل ت<br>پر<br>لخبر | veri بجان<br>سر التقر<br>, صحة ا | appro و appro<br>حتی یتم نش<br>صدیق علی | ود کلمتي ve<br>لمی approve<br>لمی verify للت                                  | حظ وج<br>صغط ع<br>صغط ع                       |                                            |
| View Reports Crea<br>Reports will be downloade<br>Choose data points to o                                                                        | te Report Comm<br>ed in CSV format.<br>download: | ents Download Reports                                                                | 5 Upload Re | ports                 |                                  |                                         |                                                                               | ę                                             |                                            |
| SELECT ALL<br>SApproved Reports<br>Verified Reports<br>Reports Awaiting App<br>Reports Awaiting Ver<br>Reports Awaiting Ver<br>Include Longitude | proval<br>iffication<br><b>to:</b> (mm/dd/yyy    | Include Location Information Include Description Include Categories Include Latitude |             |                       |                                  | بة من التقا<br>Download 1<br>DOWNI      | سخة إحتياط <u>،</u><br>على <u>REPORTS</u><br>لى ز <u>ر OAd.</u><br>مفل الصفحة | ئ اخذ ن<br>لضغط<br>جود فی<br>ضغط ع<br>جودة أس | يمكنا<br>عبر ا<br>الموج<br>ثم الر<br>الموج |
| DOWNLOAD                                                                                                    |                                                  |                                                                                      |             |                       |                                  |                                         |                                                                               |                                               |                                            |

أما عن التقرير التى تأتي من خلال الأيميل والرسائل القصيرة وتويتر فيمكنك تمريرها من خلال ستظهر لك صفحة بالشكل التالي massage وعند الضغط على Reports الموجودة بجانب Massage يمكنك من خلالها أن تقوم بتمرير الرسائل كما بالصورة التالية

| Dashboard         | Reports           | Messages      | Stats      | Addons                               | S                                               | Settings | Manage | Users |
|-------------------|-------------------|---------------|------------|--------------------------------------|-------------------------------------------------|----------|--------|-------|
| SMS Email         | <u>Twitter</u> La | <u>conica</u> |            |                                      |                                                 |          |        |       |
| Inbox C<br>DELETE | SPAM NOT          | All (O) Tr    | rusted (0) | Spam (0)                             | Reporters                                       |          |        |       |
| Message           | e Details         |               |            | م دال ال                             | Date                                            | ٢        | Action |       |
| 0 Pages           | re no resu        | lits          |            | التي تاتي تك عبر<br>SMS, TWI<br>مكان | ملك تمرير التقارير<br>TTER, E_MAIL<br>من هذا ال | يمد      |        |       |

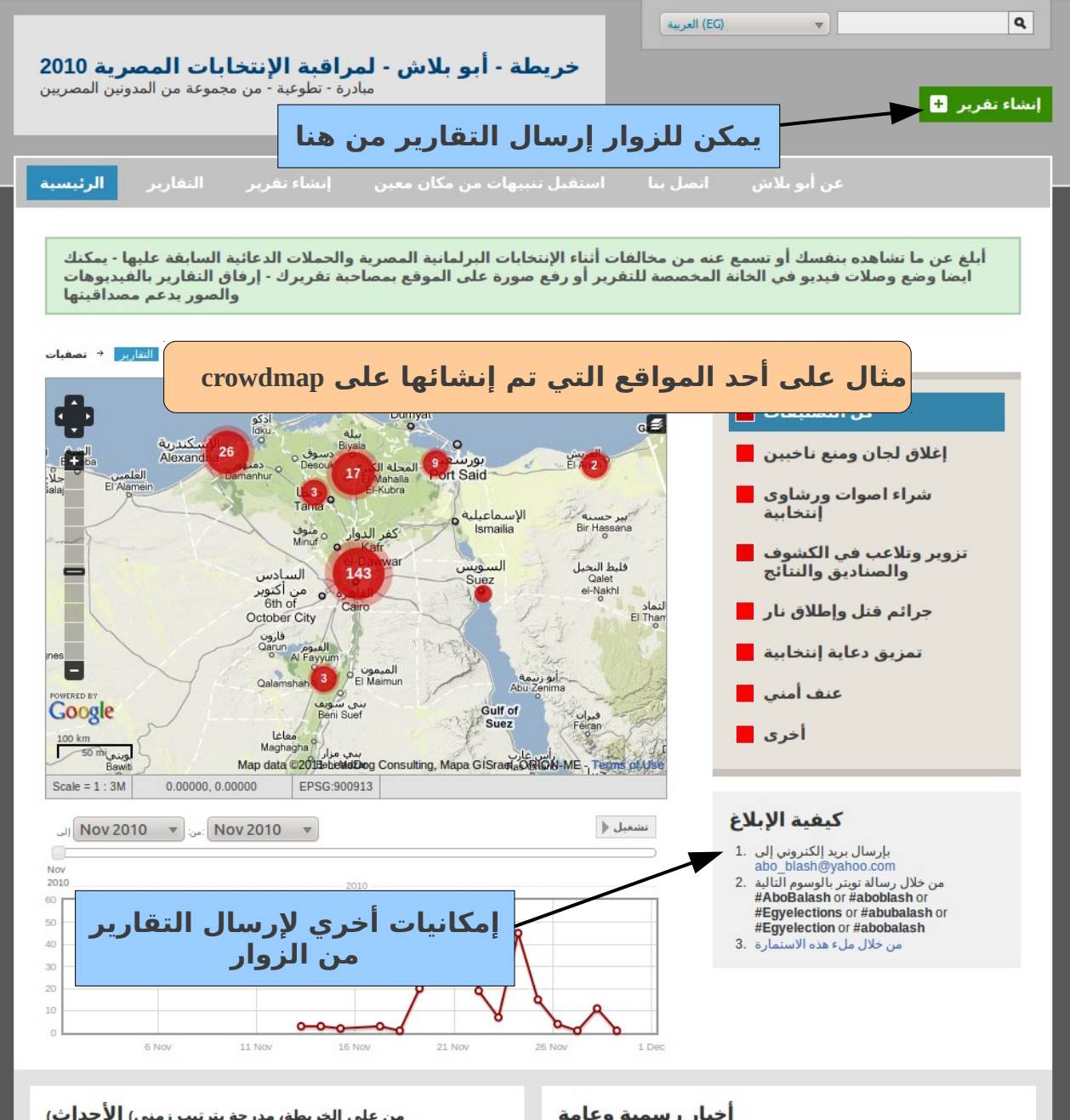

| Nov 29<br>2010         شبرا الحيمة         مصوا بيابة كنه بالاسم الخماسي<br>مركز البحوث.           الدرب الأحجر         تم الدوفي باباً عنى<br>الدرب الأحجر         تلا عب بكشوف الاسماء<br>2010           الدرب الأحجر         تلا عب بكشوف الاسماء<br>2010           الدرب الأحجر         تلا عب بكشوف الاسماء<br>2010           الدرب الأحجر         تلا عب بكشوف الاسماء<br>2010           الدرب الأحجر         تلا عب بكشوف الاسماء<br>2010           الدرب الأحجر         تلا عب بكشوف الاسماء<br>2010           الدرب الأحجر         تلا عب بكشوف الاسماء<br>2010           الدرب الأحجر         تلا عب بكشوف الاسماء<br>2010           الدرب الأحجر         تلا عب بكشوف الاسماء<br>2010           الدرب الأحجر         سدائرة البرلس والحامول : الاعداء علي صحفي<br>2010           الدرب الأحجر         سدائرة البرلس والحامول : الاعداء علي صحفي<br>2010           الدرب الأحجر         سدائرة البرلس والحامول : الاعداء علي صحفي<br>2010           الدربين مدرسة المالمرية - المكدرية<br>2010         الدراسع<br>2010           الدربي مدرسة المالمونية         سدائرة عن اطلاق نار في مدرسة الشهيد الجددي<br>2010 | عنوان                                       | المكان                | ناريح          |
|----------------------------------------------------------------------------------------------------|---------------------------------------------|-----------------------|----------------|
| الدون<br>2010         مركز البحون-<br>الدفن         تم التوفيع بياباً عنى<br>2010           الدرب الأحمر         تلاعب بكشوف الاسماء<br>2010           الدرب الأحمر         تلاعب بكشوف الاسماء<br>2010           الدرب الأحمر         تلاعب بكشوف الاسماء<br>2010           الدرب الأحمر         تلاعب بكشوف الاسماء<br>2010           العاهرة         سلا تواجد امني فوق العادة في دائرة الحوامدية<br>2010           العاهرة         سلا تواجد امني فوق العادة في دائرة الحوامدية<br>2010           العاهرة         سلا تواجد امني فوق العادة في دائرة الحوامدية<br>2010           العاهرة         سلا تواجد امني فوق العادة في دائرة الحوامدية<br>2010           العاهرة         سلا تواجد امني فوق العادة في دائرة الحوامدية<br>2010           العاهرة         سلا تواجد امني فوق العادة في دائرة الحوامدية<br>2010           العاهرة         سلا تواجد امني فوق العادة في دائرة الحوامدية<br>2010           الاسكندرية         وحودة الرصد الميداين عنم الان<br>2010           العام الحولية         سلا عن وحدة الرصد الميداين : يتم الان<br>2010                                                                       | مضوا نيابة عنة بالاسم الخماسي               | شبرا الخيمة           | Nov 29<br>2010 |
| Nov 28<br>2010         الدرب الأحمر         تلاعب بكشوف الاسماء<br>2010           Nov 28<br>2010         الدرب الأحمر         تلاعب بكشوف الاسماء<br>2010           Nov 28<br>2010         الدرب الأحمر         تلاعب بكشوف الاسماء<br>2010           Nov 28<br>2010         العاهرة         العادة في دائرة الحوامدية<br>2010           Nov 28<br>2010         البرلس        لا تواجد امني فوق العادة في دائرة الحوامدية<br>2010           Nov 28<br>2010         البرلس        دائرة البرلس والحامول : الاعتداء علي صحفي<br>2010           Nov 28<br>2010         البرلس        دائرة البرلس والحامول : الاعتداء علي صحفي<br>2010           Nov 28<br>2010         عدر الشيخ        نفلا عن وحدة الرصد الميداني : يتم الان<br>2010           Nov 28<br>2010         محافطة المنوفية        نفلا عن وحدة الرصد الميداني : يتم الان<br>2010                                                                                                    | تم التوقيع نياباً عنن                       | مركز البحوث-<br>الدقي | Nov 28<br>2010 |
| Nov 28<br>2010         الدرب الأحمر         تلاعب بكشوف الاسماء<br>2010           Nov 28<br>2010         الدرب الأحمر         تلاعب بكشوف الاسماء<br>2010           Nov 28<br>2010         الفاهرة        لا تواجد امني فوق العادة في دائرة الحوامدية<br>2010           Nov 28<br>2010         البرلس        لا تواجد امني فوق العادة في دائرة الحوامدية<br>2010           Nov 28<br>2010         البرلس        لا تواجد امني فوق العادة في دائرة الحوامدية<br>2010           Nov 28<br>2010         البرلس                                                                                                    | تلاعب بكشوف الاسماء                         | الدرب الأحمر          | Nov 28<br>2010 |
| Nov 28<br>2010         الدرب الأحمر         تلاعب بكشوف الاسماء<br>2010           Nov 28<br>2010         الفاهرة        ذائرة البرلس والحامول : الاعتداء علي صحفي<br>2010           Nov 28<br>2010         البرلس        ذائرة البرلس والحامول : الاعتداء علي صحفي<br>2010           Nov 28<br>2010         وصول بلطجية الن لجنة الطاهرية - اسكندرية<br>2010           Nov 28<br>2010         عثر الشيخ           Nov 28<br>2010         كثر الشيخ           Nov 28<br>2010         محافطة المنوفية           Nov 28<br>2010         محافطة المنوفية                                                                                                    | تلاعب بكشوف الاسماء                         | الدرب الأحمر          | Nov 28<br>2010 |
| Nov 28<br>2010         الفاهرة        لا تواجد امني فوق العادة في دائرة الحوامدية<br>2010           Nov 28<br>2010         البرلس        دائرة البرلس والحامول : الاعتداء علي صحفي<br>2010           Nov 28<br>2010         وصول بلطجية الى لجنة الطاهرية - اسكندرية<br>2010           Nov 28<br>2010         كفر الشيخ           Nov 28<br>2010         كفر الشيخ           Nov 28<br>2010         كفر الشيخ           Nov 28<br>2010         محافظة المنوفية           Nov 28<br>2010         محافظة المنوفية                                                                                                    | تلاعب بكشوف الاسماء                         | الدرب الأحمر          | Nov 28<br>2010 |
| Nov 28<br>2010         البرلس        دائرة البرلس والحامول : الاعتداء علي صحفي<br>2010         الاعتداء علي صحفي<br>2010           Nov 28<br>2010         وصول بلطجية الي لجنة الطاهرية - اسكندرية<br>2010         اسكندرية<br>2010           كفر الشيخ        نفلا عن وحدة الرصد الميداني : يتم الان<br>2010           Nov 28<br>2010         محافظة المنوفية           Nov 28<br>2010         محافظة المنوفية                                                                                                    | لا تواجد أمني فوق العادة في دائرة الحوامدية | القاهرة               | Nov 28<br>2010 |
| الإسكندرية وصول بلطجية الى لجنة الطاهرية - اسكندرية<br>2010 كلور الشيخ ،نقلا عن وحدة الرصد الميداني : يتم الان<br>2010 محافظة المنوفيةأنباء عن اطلاق نار في مدرسة الشهيد الجندي<br>2010 محافظة المنوفية                                                                                                    | دائرة البرلس والحامول : الاعتداء علي صحفي   | البرلس                | Nov 28<br>2010 |
| كفر الشيخنقلا عن وحدة الرصد الميداني : يتم الان<br>2010 م<br>Nov 28 محافظة المنوفيةأنباء عن اطلاق نار فب مدرسة الشهيد الجندي<br>2010 2010                                                                                                    | وصول بلطجية الى لجنة الطاهرية - اسكندرية    | الإسكندرية            | Nov 28<br>2010 |
| Nov 28 محافظة المنوفيةأنباء عن اطلاق نار في مدرسة الشهيد الجندي<br>2010                                                                                                    | نقلا عن وحدة الرصد الميداني : يتم الان      | كفر الشيخ             | Nov 28<br>2010 |
|                                                                                                    | أنباء عن اطلاق نار في مدرسة الشهيد الجندي   | محافظة المنوفية       | Nov 28<br>2010 |

عرض المزيد

أخبار رسمية وعامة

| عنوان                                         | المصدر       | ناريخ       |
|-----------------------------------------------|--------------|-------------|
| متظاهرون أمام السفارة السعودية بباريس يطالبون | اليوم السابع | Jan 15 2011 |
| مجلس لإدارة "الوفد" يضم 7 رؤساء               | اليوم السابع | Jan 15 2011 |
| بالفيديو فتحب سرور يحاور الشباب على الفيس     | اليوم السابع | Jan 15 2011 |
| اتهامات بتورط الأمن التونسب وموالين لـ"بن     | اليوم السابع | Jan 15 2011 |
| وفاة فلسطيني بعد احترافه في نفق برفح          | اليوم السايع | Jan 15 2011 |
| فناة تونسية: المستشفى العسكرى يعلن مفتل       | اليوم السايع | Jan 15 2011 |
| صحفت سعودی: "بن علت" یعامل فی                 | اليوم السابع | Jan 15 2011 |
| الغنوشي يبدأ مشاوراته مع القوى السياسية       | اليوم السابع | Jan 15 2011 |
| ابنة زين العابدين وأقاربه يهربون من فرنسا     | اليوم السايع | Jan 15 2011 |
| الفرضاوي يطالب باستبعاد الغنوشي من حكومة      | اليوم السايع | Jan 15 2011 |
|                                               |              |             |

عرض المزيد